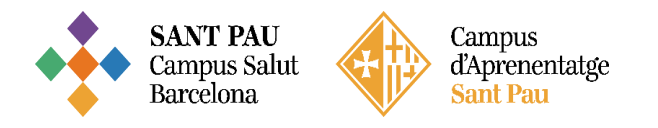

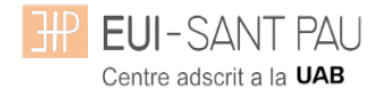

# Matriculació màsters propis 2024/2025

Els estudis de màster propis de la UAB que oferta l'Escola estan regulats per la Normativa acadèmica de la UAB i per les pròpies de l'EUI Sant Pau.

Tots els estudiants que es matriculin a qualsevol màster dels que oferta l'Escola, han de disposar **obligatòriament** d'una Assegurança Complementària d'Accidents i de Responsabilitat Civil. La UAB ofereix la possibilitat de contractar una per al seus estudiants d'estudis propis. Si esteu interessats podeu ampliar informació i contractar l'assegurança accedint al web de l'Escola a l'apartat de <u>Gestió acadèmica/Matriculació/Assegurança complementària</u> (portal assegurança complementària).

#### El període de matriculació serà:

Alumnes matriculats per 1a vegada a EUI Sant Pau i exalumnes: Si la matrícula es formalitza del **08/07/2024 al 15/07/2024** s'obtindrà un ajut en l'import de matrícula.

Si la matrícula es formalitza del 17/07/2024 al 19/07/2024 no s'obtindrà cap ajut.

### Documentació de matrícula

La presentació de la documentació requerida i el pagament de la totalitat de l'import de matrícula, són les condicions imprescindibles per validar definitivament la matrícula, gestionar l'expedient acadèmic i per sol·licitar qualsevol servei acadèmic (certificats, títols, etc.)

Del 03 al 13 de setembre de 2024 de 7:30 a 14:30h haureu de venir presencialment, <u>amb cita</u> prèvia, a la Secretaria de l'Escola per lliurar la següent documentació.

- DNI (fotocòpia i original)
- Títol d'accés o Certificat substitutori del títol (fotocòpia i original)
- 2 fotografies actuals a color mida carnet amb el DNI escrit al darrera
- Còpia de **certificat de contractació de l'assegurança complementària** (trobareu l'enllaç al web en l'apartat de matriculació per poder contractar-la)
- Fotocòpia del certificat bancari de titularitat que s'ha fet constar a la matrícula per a la domiciliació dels rebuts (l'heu de descarregar a través de la vostra entitat financera)
- Fotocòpia del num. de la Seguretat Social (no es el de la tarja sanitària)
- Ordre domiciliació de rebuts SEPA (Manament)
- Autorització per a la presa d'imatges
- Compromís de **confidencialita**t i drets de propietat intel·lectual
- Compromís per a la realització del treball de fi d'estudis aquests documents us els heu de descarregar <u>del web de lEscola</u>

### Tutorial automatrícula màsters propis 2024/2025

Els estudiants admesos en un dels màsters que ofereix l'Escola aquest curs 2024/2025 han de formalitzar la matrícula en les dates establertes mitjançant el web de l'EUI-Sant Pau <u>http://eui.santpau.cat</u>, seguint les instruccions d'acord amb aquest tutorial.

L'automatrícula es realitza mitjançant el NIA i contrasenya utilitzats en el procés de preinscripció.

Per iniciar l'automatrícula podeu fer-ho directament des de l'enllaç <u>aqui</u>

A la pantalla que apareix identificar-vos amb el vostre <u>NIA</u> i <u>contrasenya</u>:

|                                                                                                    | ^ |
|----------------------------------------------------------------------------------------------------|---|
| EUI-SANT PAU<br>Centro docrit a la UMB                                                                                                    |   |
| Entrar<br>Premi aquí si no pot veure correctament la pàgina                                                                                    |   |
|                                                                                                    |   |
| A SIGMA utilitzem cookies pel correcte funcionamient de la web.<br>Si continua navegant estarà acceptant el seu ús. Més informació<br>Acceptar | ~ |

Clicar "matricula" a la nova pantalla:

|  | EUI-SANT PAU Preinscripció Consulta/Reimpressions matricula Matricula Consulta/Reimpressió/Modificació | Estudis propis / | EUI-SANT PAU<br>Centre adscrit a la UMB |  |
|--|----------------------------------------------------------------------------------------------------|------------------|-----------------------------------------|--|
|--|----------------------------------------------------------------------------------------------------|------------------|-----------------------------------------|--|

### Clicar "gestions de matrícula"

| ■ III EUI-SANT PAU               | · · · · · · · · · · · · · · · · · · ·                                                                                                    |
|----------------------------------|----------------------------------------------------------------------------------------------------|
| Preinscripció                    | Estudis propis / Matrícula                                                                                                    |
| Consulta/Reimpressions matricula |                                                                                                    |
| Matrícula                        | Procés de Matrícula                                                                                                    |
| Consulta/Reimpressió/Modificació | Nom DNI/Passaport                                                                                                    |
|                                  | <i>A</i>                                                                                                    |
|                                  |                                                                                                    |
|                                  | <u>Gestions de</u><br>matrícula                                                                                                    |
|                                  |                                                                                                    |
|                                  |                                                                                                    |
|                                  |                                                                                                    |
|                                  | Alta de nova matrícula Gestió de matrícules pròvies (0)                                                                                                    |
|                                  |                                                                                                    |
|                                  | Aita de nova matricula                                                                                                    |
|                                  | A continuació es mostra la llista d'estudis que tenen actualment un periode de matrícula obert. Seleccioneu<br>l'estudi en el que desitgi realitzar la matrícula, i tot seguit feu clic en alta de nova matrícula per iniciar el procés de<br>matrícula. |
|                                  |                                                                                                    |

| EUI-SANT PAU                     | Ø                                                                                                    |
|----------------------------------|----------------------------------------------------------------------------------------------------|
| Preinscripció                    | Estudis propis / Matricula                                                                                                    |
| Consulta/Reimpressions matricula |                                                                                                    |
| Matrícula                        | Procés de Matrícula                                                                                                    |
| Consulta/Reimpressió/Modificació | Nom                                                                                                    |
|                                  | Gestions de<br>matricula                                                                                                    |
|                                  | Alta de nova matrícula     Gestió de matrícules prévies (0)     Gentre de notificacions       Alta de nova matrícula                                                                                                    |
|                                  | A continuació es mostra la llista d'estudis que tenen actualment un període de matricula obert.<br>Selecciona l'estudi en el que desitgis realitzar la matricula, i tot seguit fes clic en alta de nova matricula per<br>iniciar el procés de matricula. |
|                                  | Estudi a Premi aqui per seleccionar un estudi •                                                                                                    |
|                                  |                                                                                                    |

Seleccionar el màster al que esteu admesos i clicar alta nova matrícula

Ja es pot iniciar el procés i finalització de matrícula seguint l'ordre establert de les diferents opcions que apareixen: Gestions de Matrícula, Dades Estudiant, Dades Acadèmiques, Dades Pagament Matrícula, Confirmació, Documents a imprimir.

#### **Dades estudiant**

A la part superior de la pantalla apareix l'estudi <u>on heu estat admesos</u>. Revisar les dades que apareixen i si és el cas modificar alguna que sigui errònia o hagi canviat.

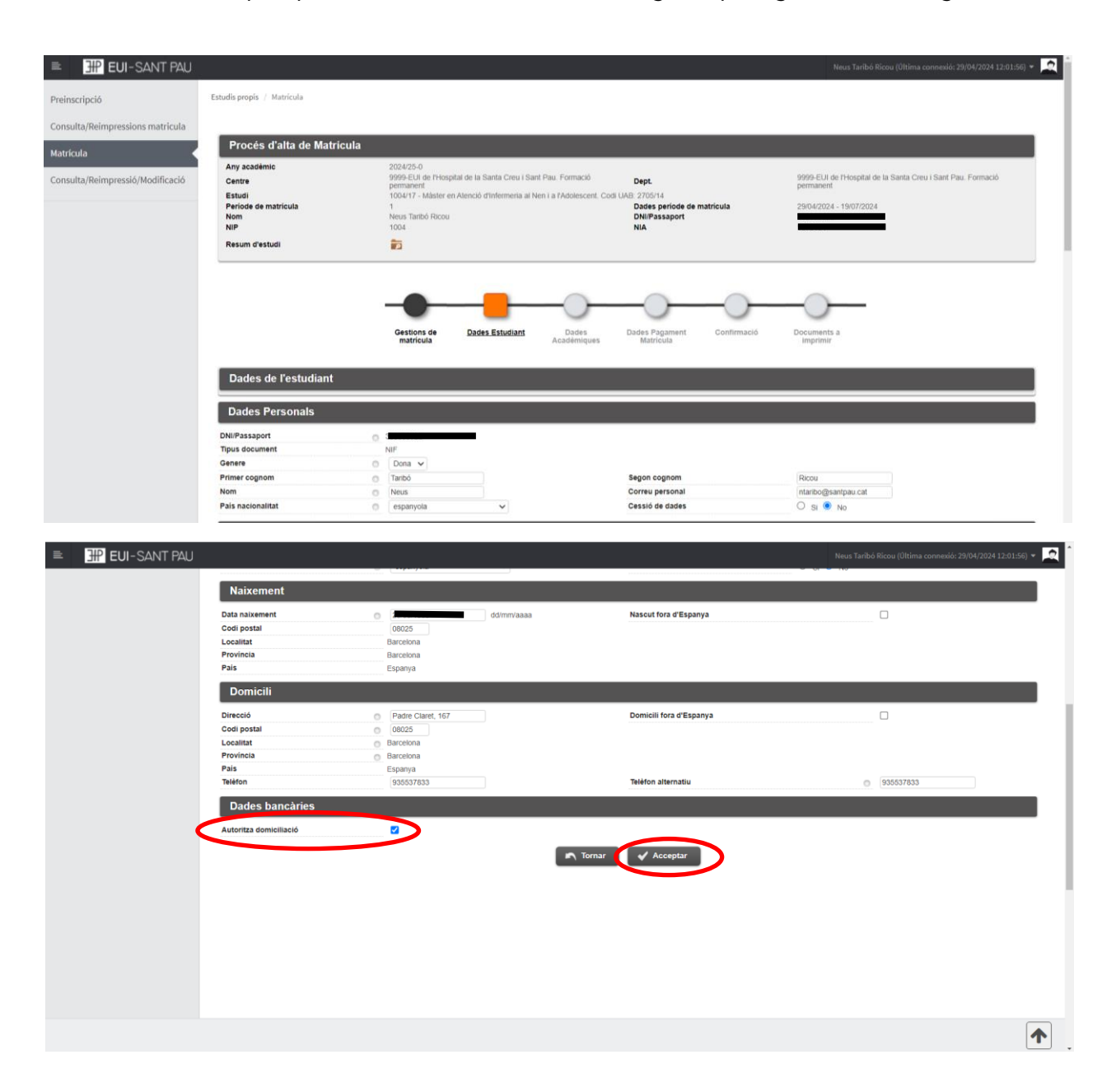

Marqueu "autoritza domiciliació" Un cop fet aquest pas clicar "Acceptar"

### Dades acadèmiques

| EUI-SANT PAU | EIF EUI-SANT PAU Nom Price Tarbit Roov No Resun d'astudi Resun d'astudi                                                                    |                            |                     |                          | Neus Tarbh Ricci (100m connede 200<br>20033533<br>RA 132/8134 |        |                             | icou (Última connexió: 29/04/2024 12:01:56) 👻 💆 |                      |           |                   |
|--------------|----------------------------------------------------------------------------------------------------|----------------------------|---------------------|--------------------------|---------------------------------------------------------------|--------|-----------------------------|-------------------------------------------------|----------------------|-----------|-------------------|
|              |                                                                                                    |                            |                     | Gestions de<br>matricula | Dades Estudiant                                               | Dades  | Dades Pagament<br>Matricula | Confirmació                                     | Documents a imprimir |           |                   |
|              | Introducció                                                                                                    | de dades acadèmiq          | ues de la matricula |                          |                                                               |        |                             |                                                 |                      |           |                   |
|              | Existeixer                                                                                                    | n 70 Places lliures a l'es | tudi propi.         |                          |                                                               |        |                             |                                                 |                      |           | La meva matrícula |
|              | LAMEVA SELECCIÓ                                                                                                    |                            |                     |                          |                                                               |        |                             |                                                 |                      |           |                   |
|              | No hi ha assignatures seleccionades per a la seva matricula                                                                                |                            |                     |                          |                                                               |        |                             |                                                 |                      |           |                   |
|              | Seleccioni assignatures de la tauta d'assignatures disponibles mostrada a continuació per afegir.les a la seva selecció per a la matricula |                            |                     |                          |                                                               |        |                             |                                                 |                      |           |                   |
|              | ASSIGNATURES DISPONIBLES PER A MATRICULAR<br>Siloc.comm Edds                                                                               |                            |                     |                          |                                                               |        |                             |                                                 |                      |           |                   |
|              |                                                                                                    | Codi                       |                     | Descrip                  | ció                                                           |        | Crèdits                     | Caràcter                                        | Curs                 | Any Acad. | Places litures    |
|              |                                                                                                    | 28                         |                     | Atenció d'infermer       | ria al nounat                                                 |        | 12.0                        | Presenciales                                    | Primero              | 2024/26   |                   |
|              |                                                                                                    | 29                         |                     | Atensió d'inferm         | eria al nen                                                   |        | 12.0                        | Presenciales                                    | Primero              | 2024/26   |                   |
|              |                                                                                                    | 30                         |                     | Atenció d'infermeria     | a l'adolescent                                                |        | 12.0                        | Presenciales                                    | Primero              | 2024/26   |                   |
|              |                                                                                                    | 32                         |                     | Treball de final o       | de måster                                                     |        | 0.0                         | Presenciales                                    | Primero              | 2024/25   |                   |
|              |                                                                                                    | σv                         |                     | Practou                  | ~                                                             | Tornar | Acceptar                    | Presenciales                                    | Primero              | 2024/25   |                   |

Cliqueu "seleccionar totes" s'afegiran a la matricula totes les assignatures disponibles. En el moment que "seleccioneu totes" automàticament s'actualitzarà el requadre "la meva matrícula" amb el total d'assignatures matriculades i els 60 crèdits obligatoris. Donar-li acceptar.

### Dades pagament matrícula

| EUI-SANT PAU                     |                                                                                             |                                                                                                    |                                                   |                                                                                                    |                                                                                    | - 2                                                                                                   |
|----------------------------------|---------------------------------------------------------------------------------------------|----------------------------------------------------------------------------------------------------|---------------------------------------------------|----------------------------------------------------------------------------------------------------|------------------------------------------------------------------------------------|----------------------------------------------------------------------------------------------------|
| Preinscripció                    | Estudis propis / Matrícula                                                                  |                                                                                                    |                                                   |                                                                                                    |                                                                                    |                                                                                                    |
| Consulta/Reimpressions matricula |                                                                                             |                                                                                                    |                                                   |                                                                                                    |                                                                                    |                                                                                                    |
| Matrícula                        | Procés d'alta de Matricula                                                                  |                                                                                                    |                                                   |                                                                                                    |                                                                                    |                                                                                                    |
| Consulta/Reimpressió/Modificació | Any acadèmic<br>Centre<br>Estudi<br>Període de matricula<br>Nom<br>NIP                      | 2023/24-0<br>9999-EUI de l'Hospital de la Santa Creu i Sant Pau. F<br>1904/16 - Mäster en Atenció d'Infermeria al Nen i a l'A<br>1<br>1904 | ormació permanent<br>dolescent. Codi UAB: 2705/13 | Dept.<br>Dades periode de matrícula<br>DNI/Bassaport<br>NIA                                                    | 9999-EUI de l'Hospital de la Sar<br>27/06/2023 - 12/07/2023                        | fa Creu i Sant Pau. Formació permanent                                                                |
|                                  | Resum d'estudi                                                                              | <b>1</b>                                                                                                    |                                                   |                                                                                                    |                                                                                    |                                                                                                    |
|                                  |                                                                                             |                                                                                                    |                                                   |                                                                                                    |                                                                                    |                                                                                                    |
|                                  |                                                                                             | Gestions de<br>matricula                                                                                                    | Dades Alumne Dades Papan<br>Matricula             | ent Confirmació Documenta a                                                                                    |                                                                                    |                                                                                                    |
|                                  | Introducció de les dades de paga                                                            | ment de la matricula                                                                                                    |                                                   |                                                                                                    |                                                                                    |                                                                                                    |
|                                  |                                                                                             |                                                                                                    | SELECCIÓ DE TAXA ACADÈ                            | MICA PER A MATRÍCULA                                                                                           |                                                                                    |                                                                                                    |
|                                  | A continuació es mostren les taxes<br>l'import d'alguna de les taxes disponible             | acadèmiques aplicables a la matrícula en curs, junt<br>es, pot prémer la icona situada a la seva esquerra.                                 | tament amb l'import corresponent a                | cadascuna de elles. S'ha de selecciona                                                                         | ar quina d'elles s'abonarà en concepte                                             | de matrícula. Si desitja consultar el detall de                                                       |
|                                  | Aplicar                                                                                     | Tipus taxa                                                                                                    | Perm                                              | et pagament fraccionat                                                                                         |                                                                                    | Import                                                                                                |
|                                  | •                                                                                           | Taxa 1                                                                                                    |                                                   | Si                                                                                                    |                                                                                    | 3498.00E                                                                                              |
|                                  |                                                                                             |                                                                                                    | DADES DEL                                         | AGADOR                                                                                                    |                                                                                    |                                                                                                    |
|                                  |                                                                                             |                                                                                                    | DADES DEE                                         | hondon                                                                                                    |                                                                                    |                                                                                                    |
|                                  | A continuació s'han d'informar les                                                          | dades del pagador que abonarà l'import de la taxa s                                                                                        | eleccionada a dalt. També s'ha d'in               | dicar i informar la forma de pagament tr                                                                       | iada per a aquesta taxa.                                                           |                                                                                                    |
|                                  | Tipus pagador                                                                               | Alumne                                                                                                    |                                                   |                                                                                                    |                                                                                    |                                                                                                    |
|                                  | Descripció pagador                                                                          |                                                                                                    |                                                   |                                                                                                    |                                                                                    |                                                                                                    |
|                                  |                                                                                             |                                                                                                    |                                                   |                                                                                                    |                                                                                    |                                                                                                    |
|                                  |                                                                                             |                                                                                                    | DADES DE LA FORMA DE                              | AGAMENT A APLICAR                                                                                              |                                                                                    |                                                                                                    |
|                                  | Forma de pagament<br>Referència de cobrament (opcional)<br>Informació addicional (opcional) | Domiciliació Bancaria 🗸                                                                                                    |                                                   |                                                                                                    |                                                                                    |                                                                                                    |
|                                  | IBAN<br>Codi BIC (SWIFT)                                                                    |                                                                                                    | El codi BIC només<br>carácters. Si es dispos      | marun.comote.extranoer?<br>serà obligatori si el compte (IBAN) perta<br>d'una versió del BIC de només 8 caràct | any a una entitat estrangera. Si s'info<br>ters, s'ha de completar per la dreta an | ma, la longitud obligatòria és d'11<br>hb 3 ics majúscules 'XXX'.                                     |
|                                  |                                                                                             |                                                                                                    | DADES DEL TITULA                                  | R DEL COMPTE                                                                                                   |                                                                                    |                                                                                                    |
|                                  | Nom titular<br>Cognom2 titular<br>NIF titular                                               |                                                                                                    |                                                   | ognom1 titular                                                                                                 | 0                                                                                  |                                                                                                    |
|                                  | Titular amb domicili a l'estranger<br>Direcció                                              |                                                                                                    |                                                   | odi postal                                                                                                    |                                                                                    |                                                                                                    |
|                                  | Localitat<br>Provincia<br>País                                                              |                                                                                                    |                                                   |                                                                                                    |                                                                                    |                                                                                                    |
|                                  |                                                                                             | /                                                                                                    |                                                   |                                                                                                    |                                                                                    |                                                                                                    |
|                                  | Resement únic                                                                               | /                                                                                                    | IMPORT A (                                        | ÀRREC                                                                                                    |                                                                                    | 3492.00.6                                                                                             |
|                                  | Pagament fraccionat                                                                         | Termini 1:<br>Termini 2:<br>Termini 3:                                                                                                    |                                                   |                                                                                                    |                                                                                    | (Maxim dos decimais.) 1749.00 €<br>(Maxim dos decimais.) 1749.00 €<br>(Maxim dos decimais.) 1874.50 € |
|                                  | Total:                                                                                      |                                                                                                    |                                                   |                                                                                                    |                                                                                    | 3498,00 €                                                                                             |
|                                  |                                                                                             | $\searrow$ /                                                                                                    | in Tornar                                         | 🖌 Acceptar                                                                                                    |                                                                                    |                                                                                                    |
|                                  |                                                                                             | X                                                                                                    |                                                   |                                                                                                    |                                                                                    |                                                                                                    |
|                                  |                                                                                             |                                                                                                    |                                                   |                                                                                                    |                                                                                    |                                                                                                    |

Heu d'introduir les <u>dades bancàries</u> on es domiciliaran els rebuts així com el <u>nom i cognoms</u> del titular o cotitular del compte que obligatòriament ha de constar l'estudiant.

Heu d'escollir si es vol abonar l'import del màster en un <u>pagament únic o fraccionat.</u> Per últim clicar "Acceptar"

### **Confirmació**

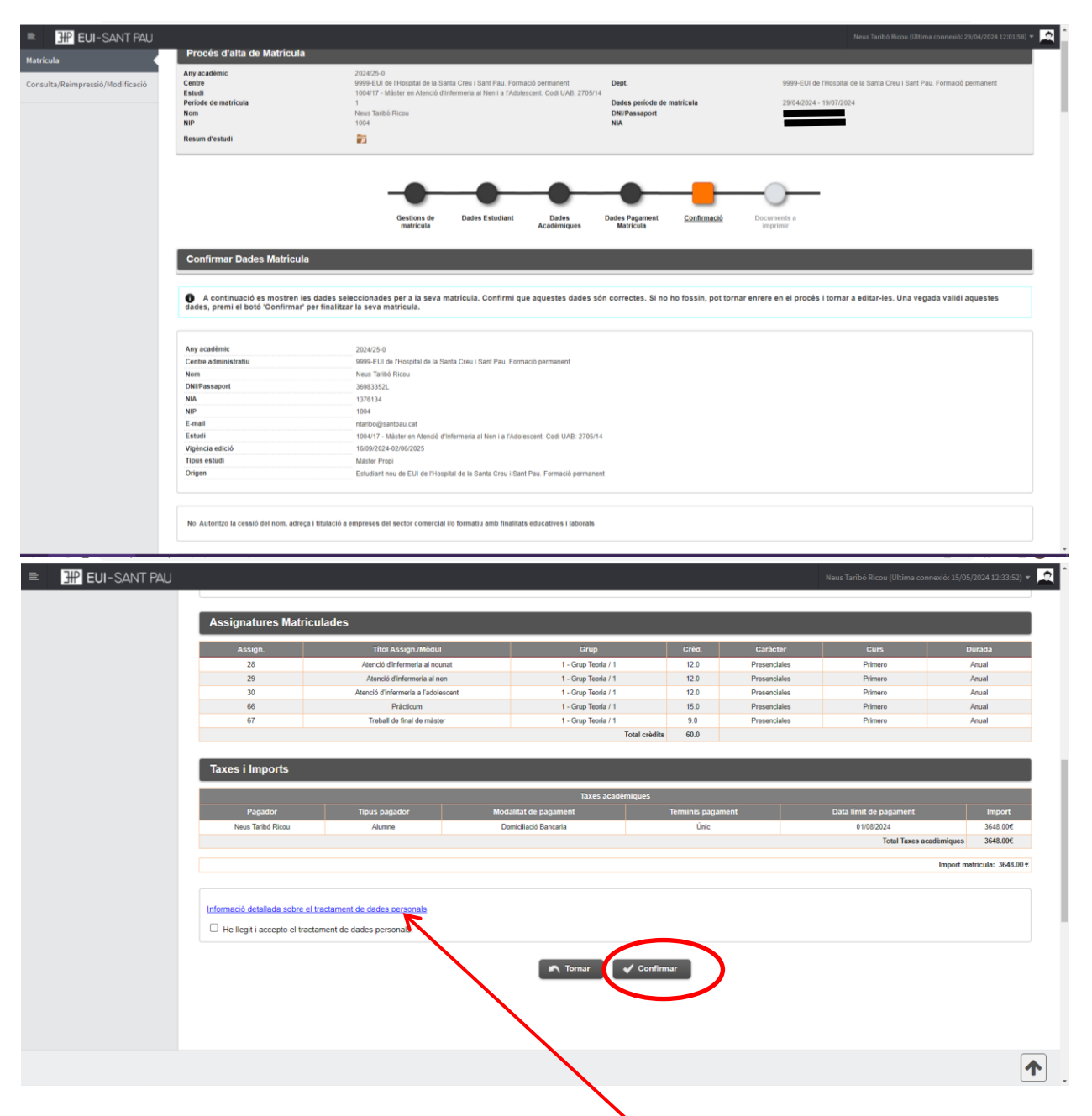

Apareix informació a l'estudi al qual us esteu matriculant així com les assignatures, els crèdits i l'import del màster.

Abans de confirmar la matrícula, heu de clicar en aquest enllaç: "Informació detallada sobre el tractament de dades personals" i "he llegit i accepto el tractament de dades personals". Si tot és correcte, clicar "Confirmar".

## Documents a imprimir

| ■ 🔛 EUI-SANT PAU                 |                                           |                                                                                                    |                                              | Neus Taribó Ricou (Oltima connexió: 29/04/2024 12:01:56) 👻 💢           |
|----------------------------------|-------------------------------------------|----------------------------------------------------------------------------------------------------|----------------------------------------------|------------------------------------------------------------------------|
| Preinscripció                    | Estudis propis / Matricula                |                                                                                                    |                                              |                                                                        |
| Consulta/Reimpressions matricula |                                           |                                                                                                    |                                              |                                                                        |
| Matrícula                        | Procés d'alta de Matrícula                |                                                                                                    |                                              |                                                                        |
| Consulta/Reimpressió/Modificació | Any academic Centre                       | 2024/25-0<br>9999-EUI de l'Hospital de la Santa Creu i Sant Pau. Formació permanent<br>1004/17 - Máster en Atenció d'Infermeria al Nen i a l'Adolescent Codi IIAB: 2705/14 | Dept.                                        | 9999-EUI de l'Hospital de la Santa Creu i Sant Pau. Formació permanent |
|                                  | Periode de matricula<br>Nom               | 1<br>Neus Taribó Ricou                                                                                                    | Dades període de matrícula<br>DNI/Passaport  | 29/04/2024 - 19/07/2024                                                |
|                                  | NIP<br>Resum d'estudi                     | 1004                                                                                                    | NIA                                          | 1970194                                                                |
|                                  |                                           |                                                                                                    |                                              |                                                                        |
|                                  |                                           |                                                                                                    |                                              |                                                                        |
|                                  |                                           |                                                                                                    |                                              |                                                                        |
|                                  |                                           | Gestions de Dades Estudiant Dades I<br>matrícula Acadêmiques                                                                                                    | Jades Pagament Confirmació Doca<br>Matricula | iments a<br>primir                                                     |
|                                  | Documents generats a la matricula         |                                                                                                    |                                              |                                                                        |
|                                  | La matricula s'ha gravat correctament. En | n aquesta pantalla té disponible el resguard de la matrícula realitzad                                                                                                    | a.                                           |                                                                        |
|                                  | Documents disponibles                     | 8                                                                                                    | Visualitzar Document                         |                                                                        |
|                                  | Comprovant matricula                      |                                                                                                    | ۵ 🖨 ک                                        |                                                                        |
|                                  |                                           |                                                                                                    |                                              |                                                                        |
|                                  |                                           |                                                                                                    |                                              |                                                                        |
|                                  |                                           |                                                                                                    |                                              |                                                                        |
|                                  |                                           |                                                                                                    |                                              |                                                                        |
|                                  |                                           |                                                                                                    |                                              |                                                                        |
|                                  |                                           |                                                                                                    |                                              |                                                                        |

Per últim apareix una pantalla on podeu <u>visualitzar</u>, <u>imprimir</u> o <u>descarregar</u> el comprovant de l'imprès de matrícula.

Ja podeu donar per finalitzada la vostra matriculació.

Barcelona, maig de 2024